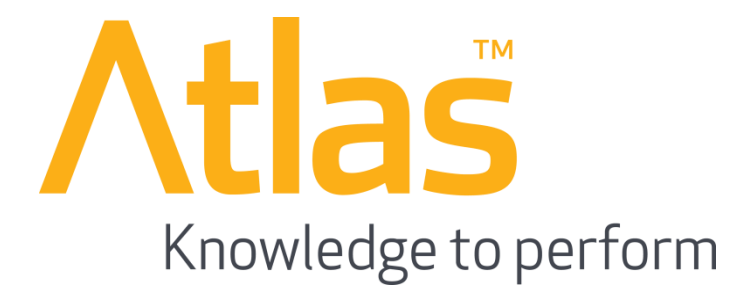

# **A Quick Start Learner Guide**

to the UNIFY Learning Management System

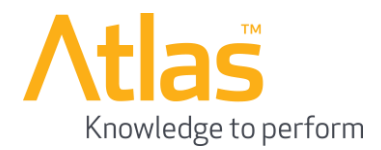

#### Introduction

This document provides a brief guide on how to access, and navigate through, your account on the UNIFY Learning Management System.

#### **Table of Contents**

| Page Title            | Page |
|-----------------------|------|
| 1. Login Page         | 3    |
| 2. Launching a Course | 4    |
| 3. Course Status      |      |
| 3.1 Achieved          | 5    |
| 3.2 Archive           | 6    |

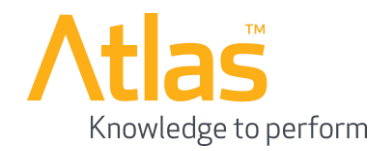

### 1. Login Page

| Welcome to Unify | Change Language<br>Please enter your login details an<br>Username<br>Password | Please Select |
|------------------|-------------------------------------------------------------------------------|---------------|
|                  |                                                                               |               |

The screenshot on the left shows the front screen of the UNIFY portal. You should enter your login details in the **Username** and **Password** fields, which are circled in red. (Please note that the password field is case sensitive so be careful to copy it accurately).

Then click on the **Login** button.

This will log you into your account on the portal.

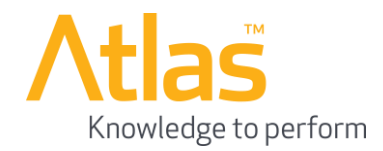

## 2. Launching a Course

| UNIFY                                                | UNIFICATION<br>INFORM                                        | NATION                     |                |                         |                     | At             | as<br>ledge to perform |
|------------------------------------------------------|--------------------------------------------------------------|----------------------------|----------------|-------------------------|---------------------|----------------|------------------------|
|                                                      |                                                              |                            |                |                         | Joseph Hill   Inbox | (2) My Account | Sign Out Suppo         |
| <ul> <li>Dashboard</li> <li>My Activities</li> </ul> | This page allows the student to<br>Generate All Certificates | complete e-learning traini | ing courses an | d view previous e-learr | ing records.        |                |                        |
|                                                      | Courses                                                      |                            |                |                         |                     |                |                        |
| My Courses                                           | In Progress                                                  |                            |                |                         |                     |                |                        |
| Enrol                                                | Course                                                       | Status                     | Score          | Launch Expiry           | Time Remaining      |                |                        |
| Change Password                                      | Code of Conduct                                              | Not Attempted              | 0/1            |                         | 00:00:00            | Info           | Launch                 |
| Message Centre                                       | Working with Electricity                                     | Not Attempted              | 0/3            |                         | 00:00:00            | Info           | Launch                 |
| Further Information                                  | Achieved                                                     |                            |                |                         |                     |                |                        |
|                                                      | Archive                                                      |                            |                |                         |                     |                |                        |
|                                                      |                                                              |                            |                |                         |                     |                |                        |
|                                                      |                                                              |                            |                |                         |                     |                |                        |

After you have logged in, you will need to navigate to the **My Courses** screen. This is found within the **My Activities** drop down section, shown circled in green.

The screen will now display all courses that you have been enrolled on but are yet to complete.

To launch a course, click on the **Launch** link, shown circled in red.

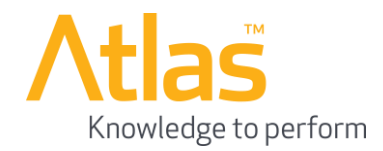

#### 3. Course Status

3.1 Achieved

The **Achieved** section holds courses with the statuses completed and passed. This is accessed by clicking on the drop down section **Achieved**, shown circled in red.

If you would like to find more information on the course, including the questions you have answered and your final score, click on the **Info** link, shown circled in yellow.

The **Certificate** link, shown highlighted in green, allows you to access the certificate for the course as proof of completion.

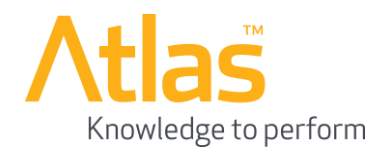

| J.Z AICHIN                 |                                                                                  |                      |                   |                    |                                       |
|----------------------------|----------------------------------------------------------------------------------|----------------------|-------------------|--------------------|---------------------------------------|
|                            | INFORMATION                                                                      |                      |                   |                    | Atlas<br>Knowledge to perform         |
|                            | _                                                                                |                      |                   | Joseph Hill   Inbo | c (4)   My Account   Sign Out   Suppo |
| Dashboard<br>My Activities | This page allows the student to complete e-learning<br>Generate All Certificates | training courses and | view previous e-l | earning records.   |                                       |
| Massaga Contro             | Courses                                                                          |                      |                   |                    |                                       |
| Message Centre             | In Progress                                                                      |                      |                   |                    |                                       |
| X<br>Dose New Message      | Achieved                                                                         |                      |                   |                    |                                       |
| Items                      | Archive                                                                          |                      |                   |                    |                                       |
|                            | Course                                                                           | Status               | Score             | Completed Date     |                                       |
| Further Information        | Working with Electricity                                                         | Expired              | 3/3               | 13/07/2012         | Info                                  |
|                            |                                                                                  |                      |                   |                    |                                       |
|                            |                                                                                  |                      |                   |                    |                                       |
|                            |                                                                                  |                      |                   |                    |                                       |
|                            |                                                                                  |                      |                   |                    |                                       |

Courses with a status of failed, or courses which may have expired, are shown in the **Archive** drop down section, shown circled in red.

The **Info** link, shown circled in yellow, shows the same information as in the **Achieved** section.

If any further assistance is required, regarding access to your account, please contact: <u>support@atlasknowledge.com</u> or phone +44 (0) 844 247 21 21

2.0 Arabiva